# Шаг (1)

**После регистрации** на нашем сайте, скачивания шахматной программы СЕЕС и активации ее полной версии, вы готовы к игре.

# Шаг (2)

Если вы получили от нас **промокод**, вы активируете его в Мой аккаунт –**Промокоды**, вписывая в рамку внизу страницы и соглашаясь (Использовать). После этих действий **система автоматически разместит в вашем аккаунте все позиции задач данной игры-турнира (то же самое происходит после оплаты игроком вступительного взноса на турнир).** 

### Внимание! Если позиции нет, перезапустите (ctrl+f5), и они появятся.

### Шаг (3)

Как играть?

Ту же самую, приведенную ниже **процедуру**, проходят **обладатели промокодов**, **участники турнира, которые оплатили вступительный взнос**, а также играющие бесплатно:

 Каждую позицию вы сможете скачать в Мой аккаунт, или на сайте игры, одновременно с началом задачи. Время начало каждой игры указано всегда на диаграмме каждого турнира. После нажатия –скачать- соответственно времени, (уже после открытия системой доступа к позиции задачи), файл позиции запишется в панели –Скачанные - вашего компьютера. Внимание! Во время скачивания появится информация с полным содержанием задачи. Хорошо ее запомните, или запишите.

 Затем в –Скачанные - два раза нажмите скачанный файл задачи. Файл автоматически откроется на рабочем столе вашего компьютера в шахматной программе CEEC. Можете решать. Решение вы записываете в шахматной программе CEEC. (>"File", "Save as"). Файл запишется в -Скачанные-, там, где находится файл позиции.

Внимание! Изменяя название файла решения, вы не можете изменить только расширение (.pgn)

 Файлы - позиции и решения вы записываете в Мой аккаунт или на сайте игры, в таблице записи для двух файлов, которая откроется после нажатия там -записать-.

Система запишет ваше решение с временем, которое прошло с момента скачивания до записи решения.

Теперь вы можете скачивать очередную задачу. Дальнейшая процедура приведена выше.

### Шаг (4)

Разъяснение, что означает "Выиграть" в мире Goldchess m35 → мат на 35 ходу v35 → CEEC признает свое поражение на 35 ходу, то есть Вы выиграли Чтобы выиграть у CEEC, недостаточно доиграть до позиции, которую Вы считаете выигрышем. Следует принудить CEEC признать свое поражение, когда программа показывает текст -Resign-. И только когда это произойдет, можно говорить о Выигрыше.

#### Шаг (5)

Представленный ниже Screenshot показывает, как выглядит "My Account" с Играми, которые можно запустить.

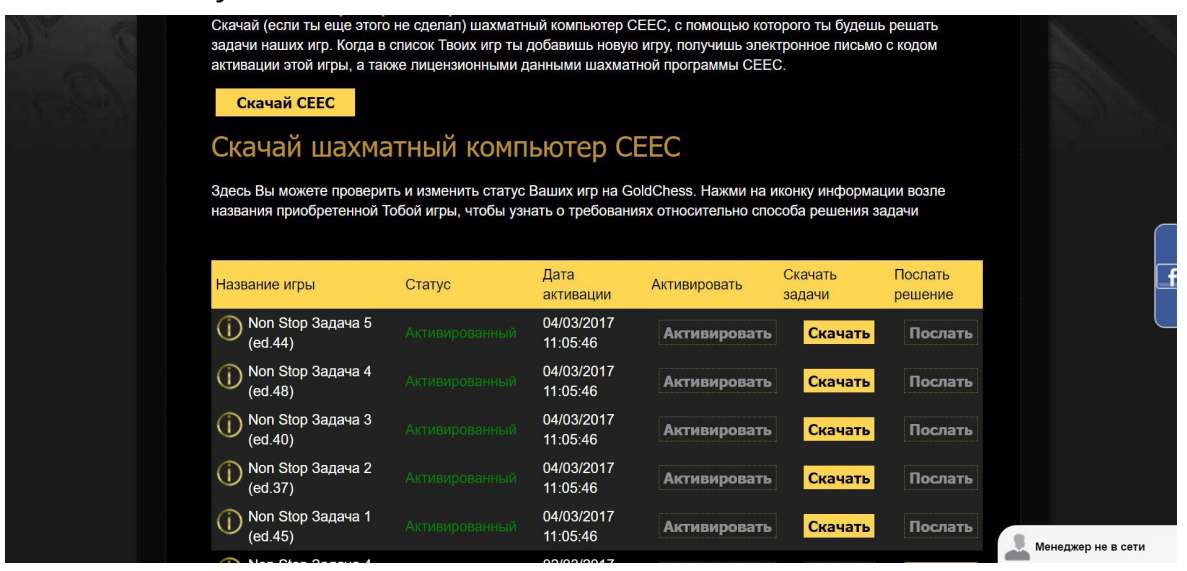